SG Digital Starter Kit on Grab Transport

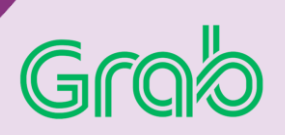

## **DID YOU KNOW?**

Grab offers a range of ride options for commuters to choose from, such as choice of vehicles that are kid friendly, wheelchair accessible, pet friendly.

## STEP 1 Install the Grab App on your mobile phone

Go to the **Apple App Store** App or **Google Play Store** to download the **Grab App** and launch the application.

- 1. For iOS users, tap on 'Get' to download the app.
- 2. For Android users, tap on 'Install' to download the app.

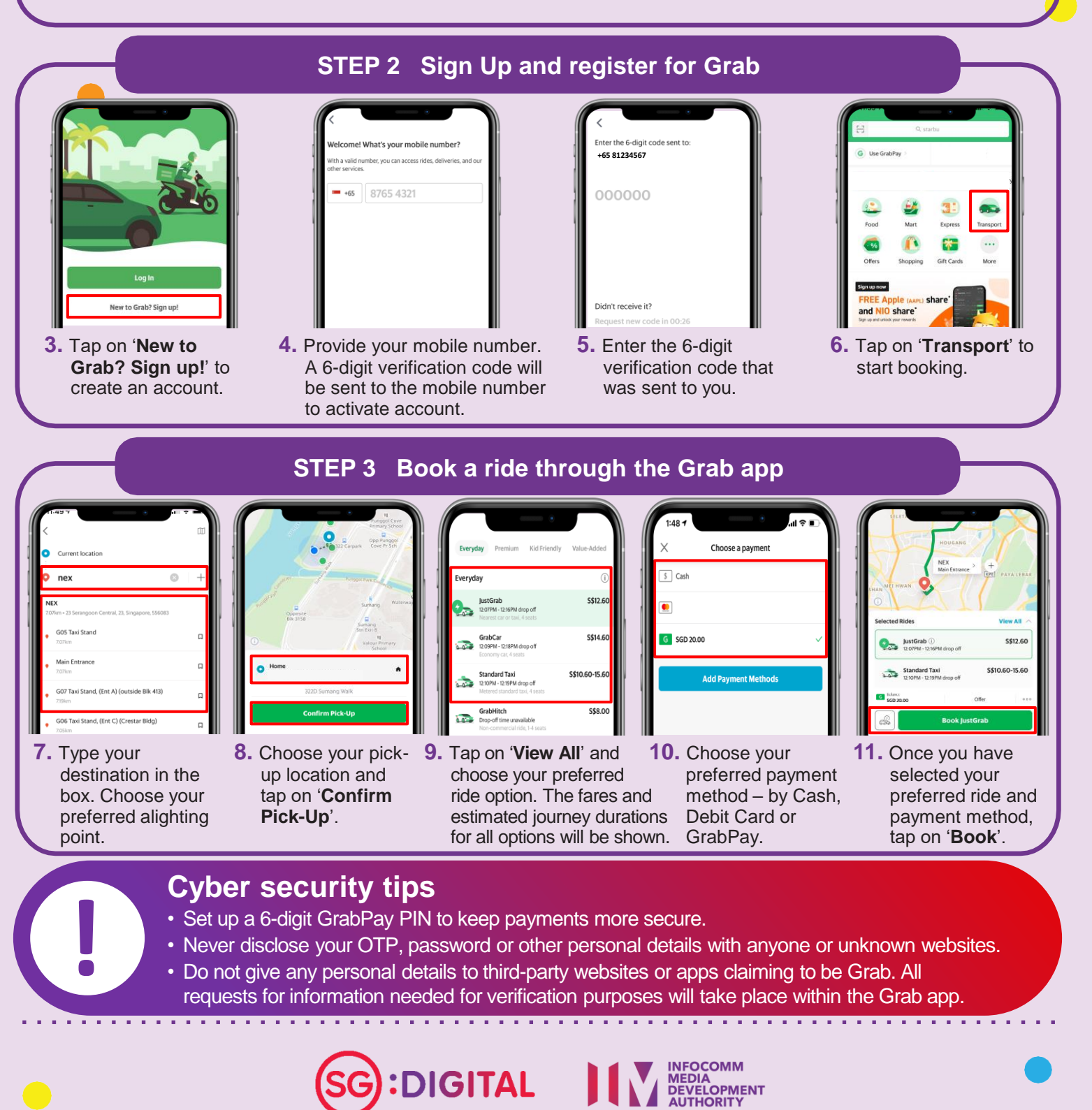